# **DROPKICK TUTORIAL**

Unsere Software Dropkick begleitet dich durch die Auftragsabwicklung. Du kannst dich einfach im Browser unter **dropkick.die-ligen.net** mit deinen Zugangsdaten anmelden.

| 🗧 🛈 🔒 https://di      | opkic <mark>k.die-lige</mark> n. | .net/index.xhtn | nl |  |  |
|-----------------------|----------------------------------|-----------------|----|--|--|
| Drop <mark>kic</mark> | k 💻                              |                 |    |  |  |
| Hallo                 |                                  |                 |    |  |  |
|                       |                                  |                 |    |  |  |
| Username *            | ir credentials:                  |                 |    |  |  |
| Password *            |                                  |                 |    |  |  |
| Login                 |                                  |                 |    |  |  |

Unter **"Meine Aufträge"** findest du deine **aktuellen Aufträge**, sowie **dein Kalender** und deine vergangenen Aufträge. Rechts bei **"Mein Profil"** kannst du deine Mitarbeiterdaten ändern. Zum Beispiel wenn du eine neue E-Mail Adresse hast.

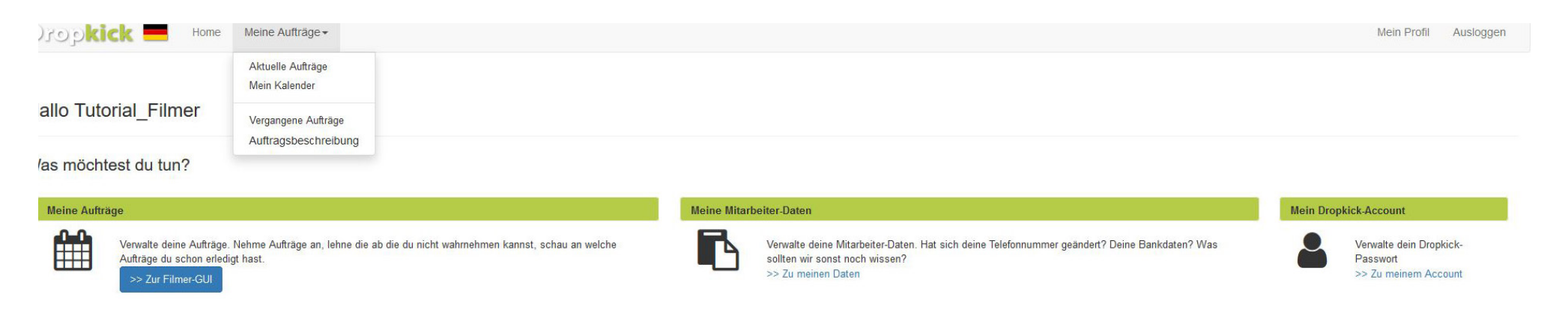

# **MEIN KALENDER**

Unter **Mein Kalender** kannst du Termine für die du nicht verfügbar bist vorher schon blocken. **Wir bitten dich, dies regelmäßig für die nächsten vier Wochen zu tun.** 

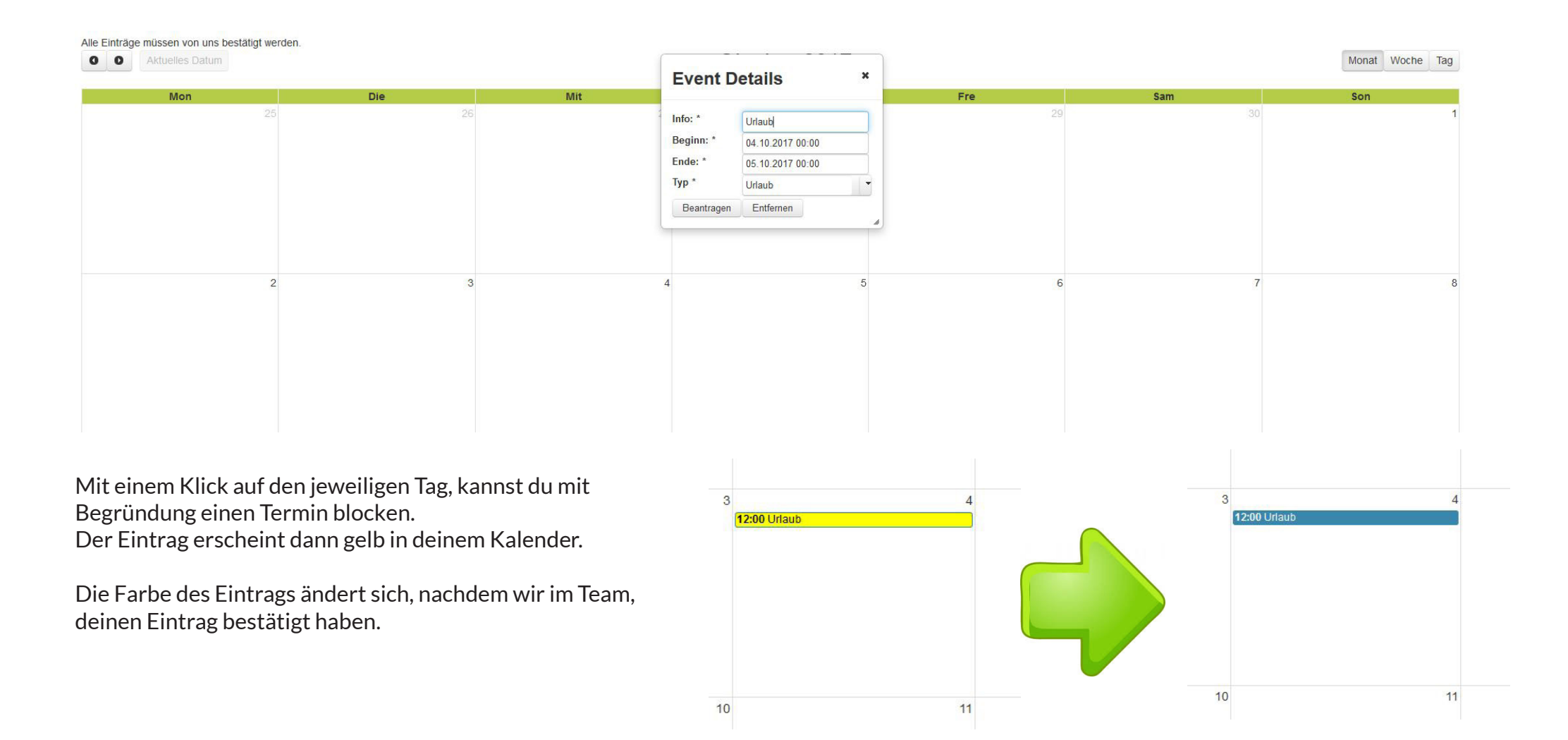

# **AKTUELLE AUFTRÄGE**

Unter **Bearbeiten** findest du die verschiedenen Buttons die du während der Auftragsabwicklung klicken musst. Außerdem findest du hier die Infos zum Spiel.

#### Meine Aufträge

| Zum Au   | Datum ≎          | Wettbewerb ≎         | Heim ≎        |
|----------|------------------|----------------------|---------------|
| Bearbeit | 17.10.2017 17:00 | Einlernveranstaltung | VfB Stuttgart |

## Meine Aufträge

| 17.10.2017 17:00<br>M1<br>VfB Stuttgart - FC Bayern M | Aünchen                                                                                                    |                     |                     | Annehmen:                   | Bis spätestens eine Woche vor dem Spiel muss<br>der Filmauftrag angenommen werden.                                                          |
|-------------------------------------------------------|----------------------------------------------------------------------------------------------------|---------------------|---------------------|-----------------------------|----------------------------------------------------------------------------------------------------|
| Wettbewerb<br>Info<br>Spieltag                        | Einlernveranstaltun                                                                                        | g                   |                     | Ablehnen:                   | Beim Ablehnen des Filmauftrags, muss ein<br>direkter Eintrag im Kalender erfolgen, damit du<br>für diesen Zeitraum geblockt bist.           |
| Kommunikationsverlauf<br>Neuer Kommentar              |                                                                                                    |                     |                     | Bestätigen:                 | Die verschiedenen Arbeitspakete müssen direkt<br>mit der Auftragsannahme bestätigt werden.                                                  |
| Spielstätte<br>Link                                   | Kommentar hinzufügen<br>http://www.fussball.de/spieltagsuebersicht/b-junioren-bundesliga-west-deutschland- |                     |                     | Filmauftrag<br>Bestätigen : | Frühstens fünf Tage vor dem Spiel kann der<br>Filmauftrag bestätigt werden. Zwei Tage vor<br>dem Spiel muss der Filmauftrag bestätigt sein. |
| Filmauftrag<br>Annehmen                               | GC<br>Bestätigen                                                                                           | RC<br>Bestätigen    | SVL<br>Bestätigen   | Ich fahre jetzt los :       | Bis spätestens zwei Stunden vor dem Spiel, muss<br>dieser Button am Spieltag gedrückt werden.                                               |
| Ablehnen<br>Bestätigen<br>Ich fahre jetzt los         | CheckIn<br>CheckOut                                                                                        | CheckIn<br>CheckOut | CheckIn<br>CheckOut | Check Ins &<br>Check Outs : | Durch den DL Cut Client wird der Check<br>In und Check Out der Arbeitspakete<br>automatisch betätigt.                                       |

# WEITERE HINWEISE

Du findest bei den Spielinfos den Fussball.de-Link der Begegnung - hier findest du alle relevanten Informationen zum Spiel.

Bitte kontrolliere am Spieltag, wenn du auf den Button "Ich fahre jetzt los" klickst auch, ob sich bei der Begegnung etwas geändert hat.

Es gibt eine Kommentar-Funktion in Dropkick. Bitte die Kommentare zum jeweiligen Auftrag beachten.

### Bitte niemals durch die Kommentar-Funktion ein Spiel absagen!

Wenn du dich am Spieltag nicht rechtzeitig eincheckst, werden wir dich kontaktieren und gegebenenfalls einen neuen Filmer für das Spiel suchen.